#### Anmälan samt betalning tävling

Logga in på mingolf och sök upp tävlingen Tryck anmäl

Då får man upp denna bilden för AW golfen, tryck Betala

| Anmälningsavgift | 130,00 SEK | 🗹 Betala nu            |
|------------------|------------|------------------------|
| Summa            | 130,00 SEK |                        |
| Betala nu        | 130,00 SEK |                        |
| Kvar att betala  | 0,00 SEK   |                        |
|                  | 4          | Avbryt Tillbaka Betala |

Nästa bild ser ut som nedan i nederkant Bocka i Acceptera köpevilkjor och tryck på Betala

| Säljare |                    |           |                                       |
|---------|--------------------|-----------|---------------------------------------|
| Namn    | Saxnäs GK          | Adress    | Saxnäs 303 - 386 95 Färjestaden Sveri |
| Org. nr | 832000-5948        | Telefon   | 0485-35035                            |
| E-post  | info@saxnasgolf.se | Webbplats | www.saxnasgolf.se                     |
|         |                    |           |                                       |
|         |                    |           |                                       |

## Generella köpevillkor

Du kan välja olika betalsätt som direktbetalning, kortbetalning, av- och delbetalning, faktura samt Swish. När betalningen är godkänd, vilket sker omgående, erhåller Saxnäs GK din betalning och alla övriga uppgifter om tillgång till spel mm kommer att uppdateras automatiskt i GIT. Beroende av vilket betalsätt du har valt, uppstår ett skuldförhållande mellan Swedbank Pay och dig. Swedbank Pay kan i förekommande fall begära en kreditupplysning. Denna information vidarebefordras inte till Saxnäs GK. Det råder banksekretess mellan dig och Swedbank Pay.

Min Golf är endast den tekniska säljaren. Bland de avgifter som du valt att betala kan det finnas artiklar/avgifter som har olika köpinformation, giltighetstid osv. Läs därför noga den köpinformation som visas ovan.

Acceptera köpevillkor

Avbryt

Betala

| Swedbank Pay - Google Chrome                                               |                                                                                                    | - 0 × |
|----------------------------------------------------------------------------|----------------------------------------------------------------------------------------------------|-------|
| 25 onlinepayment.golfbox.dk/Payment/SwedbankPay                            | /Default.aspx?paymentId=3544081                                                                                                    |       |
| <b>Betala</b><br>Betalning sker enklast geno<br>hos Swedbank Pay och klick | m att logga in hos Svenska Golfförbundets betalleverantör Swedbank Pay. Fyll i uppgifterna du har registrerat dig med 🛛 🧿<br>ia på "Nästa". Har du inget konto, klicka direkt på "Nästa" för att skapa. Du kan också betala utan inloggning. |       |
|                                                                            | E-post                                                                                                    |       |
|                                                                            | <u>l</u>                                                                                                    |       |
|                                                                            | Mobilnummer (07xx xx xx xx)                                                                                                    |       |
|                                                                            |                                                                                                    |       |
|                                                                            | Nästa                                                                                                    |       |
|                                                                            | Fortsätt som gäst                                                                                                    |       |
|                                                                            | Avbryt Betala utan inloggning                                                                                                    |       |
|                                                                            |                                                                                                    |       |
|                                                                            |                                                                                                    |       |
|                                                                            |                                                                                                    |       |

Valde att fylla I mitt telefonnummer och tryckte sedan på Betala utan inloggning

| 🚱 Swedbank Pay - Goog | yle Chrome                                                                                                    | - 🗆 × |
|-----------------------|----------------------------------------------------------------------------------------------------|-------|
| sonlinepayment.g      | olfbox.dk/Payment/SwedbankPay/Default.aspx?paymentId=3544081                                                                                                    |       |
|                       | Betala<br>Betalning sker enklast genom att logga in hos Svenska Golfförbundets betalleverantör Swedbank Pay. Fyll i uppgifterna du har registrerat dig med<br>hos Swedbank Pay och klicka på "Nasta". Har du inget konto, klicka direkt på "Nasta" för att skapa. Du kan också betala utan inloggning. |       |
|                       | E-post                                                                                                    |       |
|                       | Mobilnummer (07xx xx xx xx)                                                                                                    |       |
|                       | ■ ~ 0703 61 88 05                                                                                                    |       |
|                       | Nästa                                                                                                    |       |
|                       | Fortsätt som gäst                                                                                                    |       |
|                       | Avbryt Betala utan inloggning                                                                                                    |       |
|                       |                                                                                                    |       |
|                       |                                                                                                    |       |
|                       |                                                                                                    |       |

Kommer då till denna bilden

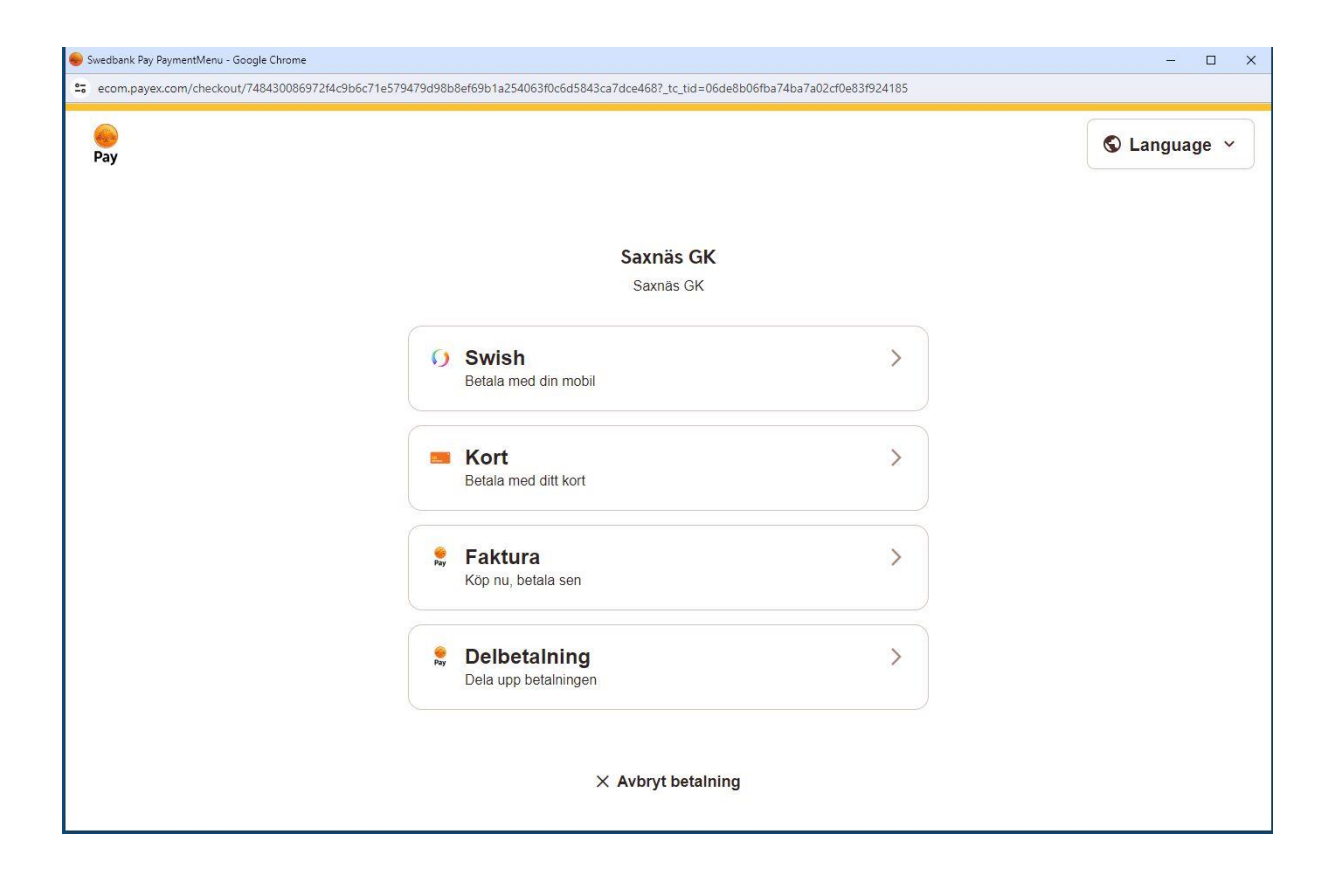

Här valde jag Swich och fick fylla i mitt telefonnummer igen, tryckte sedan på Betala 130,00

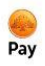

#### Saxnäs GK

Saxnäs GK

| Numret du Swishar från (07xx xx xx xx) |                                                                               |                                               |  |  |
|----------------------------------------|-------------------------------------------------------------------------------|-----------------------------------------------|--|--|
|                                        | ₩ 0703 61 88 05                                                               |                                               |  |  |
|                                        | Betala 130,00 kr                                                              | · <b>→</b>                                    |  |  |
| Ge                                     | nom att trucka på "Potala" samtuskor jag, och bo                              | kräftar att jag har läst Savnär Ch            |  |  |
|                                        | villkor                                                                       | manai an jay nariasi <u>sakilas Gr</u>        |  |  |
|                                        | villkor.                                                                      | rkialitai att jäy itä itäst <u>sakitas or</u> |  |  |
|                                        | Kort<br>Betala med ditt kort                                                  | rkianan au jag nar iasi <u>sakiras or</u>     |  |  |
| eee eee                                | Kort<br>Betala med ditt kort                                                  | rkiandi att jag nar iast <u>sakitas or</u>    |  |  |
| eee<br>Pay                             | Kort<br>Betala med ditt kort<br>Faktura<br>Köp nu, betala sen                 | Avana au jag nariasi <u>saanas or</u>         |  |  |
| Pay                                    | Kort<br>Betala med ditt kort<br>Faktura<br>Köp nu, betala sen<br>Delbetalning |                                               |  |  |

× Avbryt betaining

Fick meddelande att starta swich i min telefon och fick sedan bekräfta betalningen där

#### Saxnäs GK

Saxnäs GK

| unnetut               |                                |   |
|-----------------------|--------------------------------|---|
| ×                     | 0703 61 88 05                  | 0 |
| Din betalni           | ng är nu påbörjad.             |   |
| Gå vidare g           | enom att:                      |   |
| 1. Öppn<br>2. Verifie | a Swish.<br>era köpet i appen. |   |
| Låt denna s           | sida vara öppen i bakgrunden.  |   |
| 3:25<br>Vi väntar pa  | å bekräftelse från Swish.      |   |
|                       |                                |   |

och då kommer nedan rutan upp

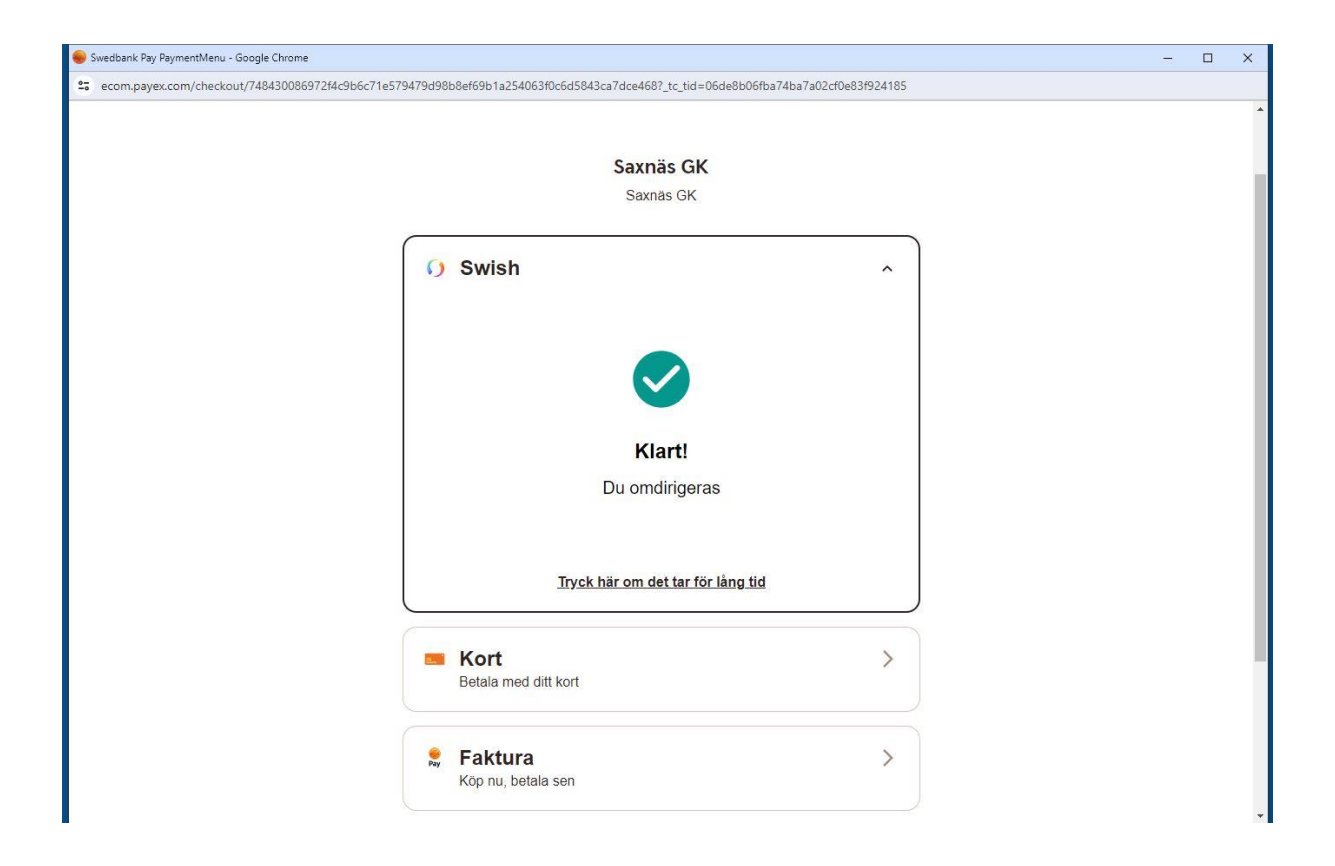

Och då var det klart.

### Avanmälan

Om jag nu vill avanmäla mig så loggar jag in på mingolf och väljer den tävlingen och trycker på Avanmälan

| AW golf                    |                                  |              |             |                        | Stäng 3   |
|----------------------------|----------------------------------|--------------|-------------|------------------------|-----------|
| <b>31 maj</b><br>Starttid: | <b>Saxnäs Golfk</b><br>Starthål: | ubb<br>SHCP: | Tee:        | Klass: <b>AW klass</b> |           |
|                            |                                  |              | Se d        | na tillval             |           |
| Ylva Eriksson              |                                  | 24,0         |             |                        | 130,00 ki |
| 650210-005                 |                                  | Saxna        | äs Golfklub |                        | Betalo    |
| Spara till kaler           | nder                             |              |             | Avanmäl Redigera       | Betala    |
| Spara till kaler           | nder                             |              |             | Avanmäl Redigera       | Betala    |

# Tryck på Avanmälan

| Avanmäl                                                                                                    |          | Stäng X |
|----------------------------------------------------------------------------------------------------|----------|---------|
| Du avanmäler nu:<br>Ylva Eriksson                                                                                          |          |         |
| <ul> <li>Eventuell återbetalning av betalda tävlingsavgifter (inkl. ev.<br/>tävlingsgreenfee) sker automatiskt.</li> </ul> | Tillbaka | Avanmäl |

Och då fick jag tillbaka mina pengar på swich igen.